Pokyny k instalaci prostřednictvím portu Universal Serial Bus (USB).

- 1. Vybalte a nastavte svoji tiskárnu.
- 2. NEZAPOJUJTE kabel USB, který spojuje tiskárnu s počítačem. Ujistěte se, že kabel USB NENÍ zapojen do vašeho počítače.
- 3. Zapojte napájecí kabel tiskárny a ujistěte se, že je tiskárna zapnutá.
- 4. Nainstalujte tiskové kazety.
- 5. Zapněte počítač.

Tiskárna i počítač by nyní měly být zapnuty. Váš kabel USB by NEMĚL být zapojen mezi vaší tiskárnou a počítačem.

Počkejte, než se spustí Windows.

Zapojte kabel USB nejdříve do tiskárny a poté do počítače.

Používáte-li Windows 98, měla by se na vašem systému objevit obrazovka Průvodce přidáním nového hardwaru.

Jestliže se po zapojení kabelu USB neobjeví obrazovka Průvodce přidáním nového hardwaru, je možné, že váš počítač není správně konfigurován pro práci s USB.

To si můžete ověřit v Uživatelské příručce, kapitola o USB, část Odstraňování problémů. Máte-li s USB potíže, můžete tiskárnu plně využívat při použití paralelního kabelu. Postupujte podle pokynů k instalaci tiskárny prostřednictvím paralelního kabelu v Uživatelské příručce.

Používáte-li Windows 98 a na obrazovce vašeho systému se objeví Průvodce přidáním nového hardwaru, proveď te následující kroky:

- První obrazovka vás uvědomí o tom, že systém Windows 98 hledá nové ovladače. Klepněte na tlačítko "Další >".
- Poté se vás systém Windows zeptá, jestli chcete, aby vyhledal nejvhodnější ovladač pro vaše zařízení. Zvolte tuto možnost a klepněte na tlačítko "Další >".
- Dále vás systém Windows požádá o informace o tom, kde má hledat nové ovladače. Zaškrtněte rámeček "Specify a location:" (Specifikovat umístění:). Zatím neklepejte na tlačítko "Další >".
- 9. Vložte do počítače 1. disketu nebo CD-ROM dodané s tiskárnou.
- 10. Napište "d:\win98usb" a klepněte na tlačítko "Další >". (Není-li označení vaší jednotky CD-ROM "d:", zadejte příslušné písmeno. Používáte-li disketu, napište "a:\win98usb".)
- Poté vám systém Windows oznámí, že našel soubor ovladače pro vaši tiskárnu HP DeskJet. Klepněte na tlačítko "Další >".
- 12. Poté vám systém Windows oznámí, že je hotov s instalací softwaru pro vaši tiskárnu HP DeskJet.
- 13. Klepněte na tlačítko "Konec".

Nyní je ovladač USB ve vašem systému nainstalován. Dále je třeba nainstalovat zbývající software ovladače tiskárny HP DeskJet. Podrobné pokyny k instalaci softwaru ovladače tiskárny HP DeskJet naleznete v Uživatelské příručce.